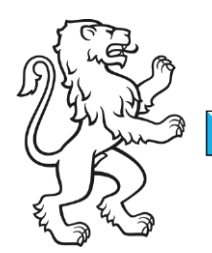

Kanton Zürich Bildungsdirektion **Mittelschul- und Berufsbildungsamt** Digital Service Center Sek II

Kontakt: Mittelschul- und Berufsbildungsamt, Digital Service Center Sek II, Ausstellungsstrasse 80, 8090 Zürich Telefon 043 259 77 27

5. Juni 2023 1/6

Schulungsunterlagen IKT-Grundversorgung Sek II

# Anmeldung / Geräteinbetriebnahme und Unternehmensportal

### Inhalt

| Anmeldung / Geräteinbetriebnahme und Unternehmensportal | 1 |
|---------------------------------------------------------|---|
| Personal Device                                         | 1 |
| Anmeldung durch Benutzende                              | 1 |
| Installation weiterer Apps über das Unternehmensportal  | 4 |
| Shared Device                                           | 4 |
| Anmeldung durch Benutzende                              | 4 |
| Installation weiterer Apps über das Unternehmensportal  | 5 |
|                                                         |   |

# **Personal Device**

#### Anmeldung durch Benutzende

Das Gerät wird anschliessend an die Endbenutzerin / an den Endbenutzer übergeben. Diese/r startet das Gerät auf und loggt sich mit der Schulmail-Adresse ein:

| Bildungsdirekt  |
|-----------------|
| Mittelschul- ur |
| 2/6             |

| Bild                                                                                                    | Schritt                                                                                                    |
|----------------------------------------------------------------------------------------------------|----------------------------------------------------------------------------------------------------|
| Use Windows Hello with your account<br>regering on requires you to set up your work or school account with Windows Hello Face,<br>regering of up Windows Hello on this device, we'll automatically aid it for this account. You<br>by our organization requires a more complex PRI. Windows will prompt you to change it.                                                                                                    | <ol> <li>In der Ansicht «Verwenden Sie<br/>die Gesichtserkennung, um sich<br/>schneller und sicherer anzumel-<br/>den.» unten links auf «<i>Vorerst</i><br/><i>überspringen</i>» klicken.</li> <li>In der Ansicht «Windows Hello<br/>mit Ihrem Konto verwenden» auf<br/>«<i>OK</i>» klicken.</li> </ol>                                                                                                    |
| @edu.zh.ch         Anmeldeanforderung<br>bestätigen         Image: Comparison of the state of the state of | <ul> <li>3. Es erscheint die nebenstehende<br/>Ansicht.</li> <li>4. Die Anmeldung ist, je nach Konfi-<br/>guration, wie folgt zu genehmi-<br/>gen: <ul> <li>a. Ein SMS von Microsoft mit<br/>einem Bestätigungscode</li> <li>b. Ein automatischer Anruf<br/>von Microsoft mit einem<br/>Bestätigungscode</li> <li>c. Genehmigungsmeldung<br/>über die Microsoft Authenti-<br/>cator App</li> </ul> </li> </ul> |
| Windows-Sicherheit       X         PIN einrichten       Erstellen Sie eine PIN, die anstelle von Kennwörtern verwendet wird. Eine PIN erleichtert die Anmeldung bei Geräten, Apps und Diensten.         Image: Comparison of the pine pine pine pine pine pine pine pin                                                                                                    | <ol> <li>5. Einen mind. 8-stelligen PIN ein-<br/>geben und auf der zweiten Zeile<br/>bestätigen.</li> <li>6. Auf «OK» klicken.</li> <li>7. In der Ansicht «<i>Fertig</i>» auf «OK»<br/>klicken.</li> </ol>                                                                                                    |

| Bild  |
|-------|
| Mitte |
| 3/6   |

| Bild                                                                                                    | Schritt                                                                                                    |
|----------------------------------------------------------------------------------------------------|----------------------------------------------------------------------------------------------------|
| Microsoft M365Apps-Windows Latest     PowerShell App Deployment Toolkit     Die folgende Anwendung soll installiert werden:     Microsoft M365Apps-Windows Latest     Die folgenden Programme müssen geschlossen werden, bevor die Installation     fortgesetzt werden kann.     Bitte speichern Sie Ihre Arbeit, schließen Sie die Programme und fahren Sie dann     fort.     Alternativ können Sie Ihre Arbeit speichern und dann auf "Programme Schließen"     klicken.  Programme Schließen Weiter                                                                                                    | 8. Falls die nebenstehende Mel-<br>dung erscheint, unten links auf<br>« <i>Programme schliessen</i> » klicken.                                                                                                    |
| Microsoft M365Apps-Windows Latest × PowerShell App Deployment Toolkit Installation wird durchgeführt. Bitte warten                                                                                                    | <ul> <li>9. Warten, bis die Installation fertig-<br/>gestellt ist.</li> <li>→ Dies kann bis zu 15 Minuten<br/>dauern. In der Zwischenzeit ste-<br/>hen keine M365 Apps zur Verfü-<br/>gung.</li> </ul>                                                                                                    |
| Image: Solution Set: Image: Solution Set: Image: Solution Set | <ul> <li>10. Im Hintergrund werden nach und nach Installationen für das Gerät ausgeführt (Dauer ca. 15 – 20 Minuten). Zwischenzeitlich kann das Gerät problemlos genutzt werden.</li> <li>a. Der Status zu den Installationen kann über das Nachrichtensymbol, unten rechts neben der Uhrzeit, eingesehen werden.</li> <li>→ Wichtig: Während die Installationen noch <u>nicht</u> vollständig abgeschlossen sind, darf sich die Benutzerin / der Benutzer nicht abmelden!</li> <li>11. Nachdem alle Hintergrundinstallationen beendet sind, das Gerät einmal neustarten und mit dem vorher konfigurierten PIN anmel-</li> </ul> |

| Bildungsdirektion                  |
|------------------------------------|
| Mittelschul- und Berufsbildungsamt |
| 4/6                                |

#### Installation weiterer Apps über das Unternehmensportal

Bei Bedarf können über das Unternehmensportal weitere Apps installiert werden:

| Bild                                                                                                    | Schritt                                                                                                    |
|----------------------------------------------------------------------------------------------------|----------------------------------------------------------------------------------------------------|
| Image: Second Control of Control of Control | <ol> <li>Die Tastenkombination drücken:<br/>Windows-Taste + S</li> <li>Nach «Unternehmensportal» su-<br/>chen und öffnen.</li> </ol>                                                                                                    |
| Unternetmentportal                                                                                                    | <ol> <li>Neben der Überschrift «Ausge-<br/>wählte Apps» auf «Alle anzeigen»<br/>klicken.</li> </ol>                                                                                                    |
| Apps     -     -     ×       Apps     -     -     ×       Emploise     -     -     ×       States such. Nore (inflatigned)     -     =     =       Image: States such. Nore (inflatigned)     -     -     -                                                                                                    | 4. Gewünschte App auswählen.                                                                                                    |
| C Matanianapoli C C C C C C C C C C C C C C C C C C C                                                                                                    | <ol> <li>Auf «<i>Installieren</i>» klicken.</li> <li>Oben links auf das «ß»-Symbol klicken und weitere Apps bei Bedarf installieren.</li> <li>Sobald alle gewünschten Apps installiert sind, über das «X» in der oberen rechten Ecke des Fensters, das Unternehmensportal schliessen.</li> </ol> |
|                                                                                                    | 8. Fertig, das Gerät ist nun einsatz-<br>bereit.                                                                                                    |

## **Shared Device**

#### Anmeldung durch Benutzende

Die Endbenutzerin / der Endbenutzer startet das Gerät auf und kann sich mit einer der folgenden Methoden einloggen:

- a) Den FIDO-Sicherheitsschlüssel in den USB-Anschluss stecken und warten, bis das System diesen erkennt.
- b) Unterhalb der Bildschirmmitte auf «Anmeldeoptionen» klicken und das Schlüsselsymbol auswählen.
  - $\rightarrow$  Mit der Schulmail-Adresse und dem dazugehörigen Kennwort einloggen.

Bei der ersten Anmeldung müssen finale Konfigurationen vorgenommen werden:

| Bild |                                                                                                    |    | Schr           | ritt                                                                                                    |
|------|----------------------------------------------------------------------------------------------------|----|----------------|----------------------------------------------------------------------------------------------------|
|      | Lee       Microsoft M365Apps-Windows Latest       ×         Image: Control of the State of the State of the Stat | Ф. | 1. F<br>e<br>g | Falls die nebenstehende Meldung<br>erscheint, unten links auf « <i>Pro-</i><br>gramme schliessen» klicken.                                                       |
|      | Microsoft M365Apps-Windows Latest       PowerShell App Deployment Toolkit     Installation wird durchgeführt. Bitte warten                                                                                                    |    | 2. V<br>g<br>  | Varten, bis die Installation fertig-<br>gestellt ist.<br>→ Dies kann bis zu 15 Minuten dau-<br>ern. In der Zwischenzeit stehen<br>seine M365 Apps zur Verfügung. |

#### Installation weiterer Apps über das Unternehmensportal

Danach können bei Bedarf über das Unternehmensportal weitere Apps installiert werden:

| Bild                                                                                                    | Schritt                                                                                                    |
|----------------------------------------------------------------------------------------------------|----------------------------------------------------------------------------------------------------|
| Image: Contraction of the contraction of the contraction o | <ol> <li>Die Tastenkombination drücken:<br/>Windows-Taste + S</li> <li>Nach «Unternehmensportal» su-<br/>chen und öffnen.</li> </ol> |

| Bild  |
|-------|
| Mitte |
| 6/6   |

| Bild                                                                                                    | Schritt                                                                                                    |
|----------------------------------------------------------------------------------------------------|----------------------------------------------------------------------------------------------------|
| 1     Useration </th <th><ol> <li>Im linken Bereich auf «Apps» kli-<br/>cken.</li> <li>Gewünschte App auswählen.</li> </ol></th>                                                                                                    | <ol> <li>Im linken Bereich auf «Apps» kli-<br/>cken.</li> <li>Gewünschte App auswählen.</li> </ol>                                                                                                    |
| Constraints of lipidate     Constraints     Constraints | <ol> <li>Auf «<i>Installieren</i>» klicken.</li> <li>Schritte 3 bis 5 für alle gewünschten Apps wiederholen.</li> </ol>                                                                                 |
| – 🗆 X                                                                                                    | <ol> <li>Sobald alle gewünschten Apps in-<br/>stalliert sind, oben rechts auf das<br/>«X» klicken, um das Fenster zu<br/>schliessen.</li> <li>Fertig, das Gerät ist nun einsatz-<br/>bereit.</li> </ol> |